## 13 KROKÓW DO ZGŁOSZENIA TEMATU licencjackiego/inżynierskiego/magisterskiego

1. Należy zalogować się na stronie apd.amu.edu.pl (login i hasło jak do poczty uniwersyteckiej)

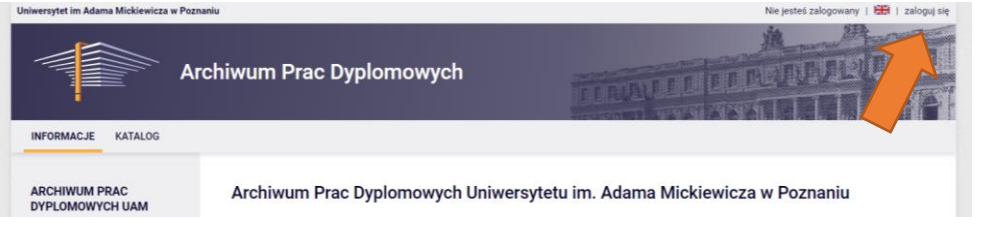

2. Następnie przejść do zakładki MOJE APD

|                    | Archiwum Przezyplomowych |  |
|--------------------|--------------------------|--|
| INFORMACJE KATALOG | MOJE APD                 |  |

3. Z menu bocznego wybieramy MOJE TEMATY / lista / Dodaj nowy temat

|                                                                                                    | Archiwum Prac Dyplomowych                                                                                                    |
|----------------------------------------------------------------------------------------------------|----------------------------------------------------------------------------------------------------|
| INFORMACJE KATALOG                                                                                      | MOJEAPD                                                                                                    |
| MOJE APD<br>→ na skröty                                                                                 | Moje tematy prac dyplomowych                                                                                                    |
| MOJE PRACE                                                                                              | Compared to application terms process to water go and by the second second seco |
| MOJE ZADANIA<br>→ wnioski<br>• złóż decyzję we<br>wniosku                                               | Typ pracy: wszystkie, status tematów: wszystkie                                                                                                    |
| MOJE DYPLOMY                                                                                            |                                                                                                    |
| MOJE EGZAMINY<br>→ lista<br>→ protokoły                                                                 | typ pracy     torncjacka inžynierska magisterska doktorska podyptomowa                                                                                                    |
| MOJE RAPORTY<br>→ udział w komisjach<br>egzaminów<br>dyplomowych<br>+ opieka nad pracami<br>dyplomowymi | Zamicz wszystkie Odimicz wszystkie Wyczyść śliny Film,                                                                                                    |
| MOJE TEMATY<br>→ lista<br>→ wnioski<br>• koordynator                                                    | Tyhuł pracy w jężytu cyrginsku a w Osłaba temati typ Statuła w Statuła w Osłaba temati temati temat  |
| promotor     autor                                                                                      | IC C Elementy 0.0 z 0 > >1                                                                                                    |

4. W kolejnym kroku należy wprowadzić temat pracy oraz opis proponowanej tematyki. Zarówno temat jak i opis musi być zgodny z kierunkiem i specjalnością dla której jest dedykowany. Wnioski bez udokumentowanego powiązania tematu pracy ze specjalnością nie będą akceptowane. Dodawanie tematu pracy dyplomowej

| ← wróć do listy tematów             |                                                                                                    |   |
|-------------------------------------|----------------------------------------------------------------------------------------------------|---|
| Opis tematu                         |                                                                                                    |   |
| Preferowany język pracy*:           | język polski                                                                                                    | ~ |
| Temat pracy w języku<br>oryginału*: | Limit 1000, wprowadzono 30 znaków<br>Temat pracy w języku oryginalu                                                                                                    |   |
| Opis tematu w języku<br>oryginalu*: | Limit 4000, wprowadzono 184 znaków<br>Opis ternatu pracy w języku oryginału. Opis powinien zawierać charakterystykę planowanych działań, technik<br>oraz wyrażne podkreślenie kierunku i specjalności, dla której jest dedykowany. | 4 |

5. Należy zaznaczyć jakiego typu pracy dyplomowej dotyczy zgłoszenie

| Typ pracy*:        | licencjacka            | inżynierska  | 🔽 magisterska | doktorska | podyplomowa |
|--------------------|------------------------|--------------|---------------|-----------|-------------|
|                    | wpisz kod lub część na | zwy kierunku |               |           | Dodaj       |
| Kierunki studiow*: | chemia                 |              |               |           | Usuń        |
|                    | chemia materiałow      | a            |               |           |             |

6. W kolejnym etapie należy wprowadzić proponowany kierunek studiów, a jeżeli temat jest dedykowany dla kilku kierunków używamy opcji "Dodaj". Jeśli zgłoszenie dotyczy kierunku CHEMIA w informacjach organizacyjnych należy podać specjalność/specjalności oraz dane do kontaktu.

|                           | wpisz kod lub część nazwy kierunku                                                                                           | Dodaj                                                                                                    |
|---------------------------|----------------------------------------------------------------------------------------------------|----------------------------------------------------------------------------------------------------|
| Kierunki studiów*:        | chemia                                                                                                    | and a second second second second second second second second second second second second second second second |
|                           | chemia materiałowa                                                                                                    | Usun                                                                                                    |
|                           | Limit 4000, wprowadzono 254 znaków<br>Kierunek: CHEMIA<br>Specjalności: Chemia ogólna                                        |                                                                                                    |
| Informacje organizacyjne: | Chemia sidova<br>Analityka chemiczna<br>Kierunek: CHEMIA MATERIALOWA<br>KONTAKT: pokoj 4.xx blok A/G<br>mail: xxx@amu.edu.pl |                                                                                                    |

## Praca licencjacka

| Kierunek: CHEMIA                          |                             |  |  |
|-------------------------------------------|-----------------------------|--|--|
| Specjalności:                             | Chemia ogólna               |  |  |
|                                           | Chemia kosmetyczna          |  |  |
|                                           | Chemia sądowa               |  |  |
|                                           | Chemia biologiczna          |  |  |
|                                           | Chemia materiałowa          |  |  |
|                                           | Synteza i analiza chemiczna |  |  |
|                                           | Analityka chemiczna         |  |  |
|                                           | Nauczanie chemii i fizyki   |  |  |
| Praca inżyniersk                          | <u>a</u>                    |  |  |
| Kierunek: CHEM                            | IA APLIKACYJNA              |  |  |
| Praca magisters                           | ka:                         |  |  |
| Kierunek: CHEM                            | IA                          |  |  |
| Specjalności:                             | Chemia ogólna               |  |  |
|                                           | Chemia kosmetyczna          |  |  |
|                                           | Chemia sądowa               |  |  |
|                                           | Chemia biologiczna          |  |  |
|                                           | Analityka chemiczna         |  |  |
| Kierunek: CHEMIA MATERIAŁOWA              |                             |  |  |
| Kierunek: ANALITYKA PRODUKTÓW SPOŻYWCZYCH |                             |  |  |
| Kierunek: CHEM                            | Kierunek: CHEMISTRY         |  |  |

7. Wybieramy zasięg zgłoszenia:

Publiczny – widoczny w obrębie całego UAM (zalecane) Widoczny w obrębie jednostki tematu – widoczny dla osób z wybranego kierunku Widoczny w obrębie wskazanych jednostek – widoczny dla osób z Wydziału Chemii

| Jednostka organizacyjna*: (i)        | Wydział C                                                                                 |
|--------------------------------------|-------------------------------------------------------------------------------------------|
| Zasięg widoczności (i)<br>tematu*:   | Publiczny O Widoczny w obrębie jednostki tematu O Widoczny w obrębie wskazanych jednostek |
| Osoba zgłaszająca temat: (i)         | prof.                                                                                     |
| Przewidywany opiekun (j)<br>pracy:   | Limit 1000, wprowadzono 33 znaków                                                         |
| Maksymalna liczba autorów<br>pracy*: |                                                                                           |
| Status tematu*:                      | Dostępny V                                                                                |
| Temat ukryty:                        | ukryj                                                                                     |
| Uwaga: istnieją niezapisane zn       | niany Anuluj Zapisz                                                                       |

Dla prac magisterskich w oknie "Przewidywany opiekun pracy" można wpisać adiunkta będącego opiekunem pracy dyplomowej. Status tematu: Dostępny – dla tematów ogólnie dostępnych (zalecane) Dostępny częściowo – jeśli realizacja większego tematu dla dwóch osób i częściowo zajęty W trakcie negocjacji – gdy trwają rozmowy ze studentem zgłoszonym na realizację tematu Zarezerwowany – gdy temat zarezerwowany dla konkretnej osoby

- 8. Zapisany temat zostaje zamieszczony w bazie dostępnej dla studentów.
- Po zgłoszeniu się studenta na dany temat należy utworzyć wniosek klikając w danym temacie UTWÓRZ WNIOSEK a następnie IMPORTUJ WSZYSTKO

| Is describes as manifestation of    | Westerial Observit                      |                       |
|-------------------------------------|-----------------------------------------|-----------------------|
| Jednostka organizacyjna: 🛈          | wydział Chemii                          |                       |
| Maksymalna liczba autorów<br>pracy: | 1                                       |                       |
| Status tematu: (j)                  | dostępny                                |                       |
| Zasięg widoczności tematu:          | publiczny                               |                       |
| Temat ukryty:                       | Tak                                     |                       |
| Przypisani studenci: (j             | (brak przypisanych studentów)<br>Edytuj |                       |
| Usuń                                |                                         | Utwórz wniosek Edytuj |

## Dodawanie wniosku - Zgłoszenie tematu pracy dyplomowej

| ← wróć do poprzedniej stronu<br>Importuj wszystko |                                                                         |  |  |  |  |
|---------------------------------------------------|-------------------------------------------------------------------------|--|--|--|--|
| Formularz wniosku                                 |                                                                         |  |  |  |  |
| Język pracy:                                      | język polski 🗸                                                          |  |  |  |  |
| Tytuł pracy w języku<br>oryginału:                | Limit 1000, wprowadzono 0 znaków Importuj [ytul pracy w języku organalu |  |  |  |  |
| Tytuł pracy w innym języku:                       | Limit 1000, wprowadzono 0 znaków           [ytul pracy w innym języku   |  |  |  |  |

10. Następnie należy dodać autora pracy oraz zaznaczyć na jakim kierunku oraz specjalności studiuje

| Promotorzy:        | Usuń promotora<br>Dodaj promotora                               |  |  |
|--------------------|-----------------------------------------------------------------|--|--|
| Autorzy pracy:     | Dodaj autora Importuj                                           |  |  |
| Praca poufna:      | 🗆 praca jest poufna, może wymagać podpisania klauzuli poufności |  |  |
| Praca aplikacyjna: | 🗆 praca jest aplikacyjna                                        |  |  |

- 11. Zwracamy uwagę czy wszystkie pola są wypełnione, czy nie pojawił się komunikat o brakach we wniosku. Nieuzupełniony wniosek nie trafi do podpisu.
- Należy podpisać elektronicznie utworzony wniosek. Po podpisaniu przez zgłoszonego studenta (student otrzymuje powiadomienie na e-mail uniwersytecki wniosku gotowym do podpisu) wniosek zostanie skierowany do Komisji celem weryfikacji.
- 13. Po akceptacji wniosku można rozpocząć realizację założonych celów, których zwieńczeniem będzie praca dyplomowa.